# theben

#### VARIA

VARIA 826 S WH KNX VARIA 826 S BK KNX

8269210 8269211

Installation and operating instructions Room thermostat

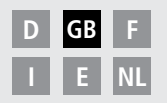

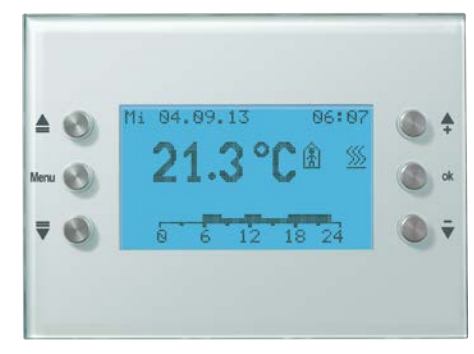

VARIA 826 S KNX

# Contents

| Basic safety instructions                    | 3   |
|----------------------------------------------|-----|
| Display and push buttons                     | 4   |
| Overview                                     | 5   |
| Connection                                   | 6   |
| Installation/Dismantling                     | 7   |
| Programming physical address, bus connection | n 8 |

#### **User operation**

- Start-up
- Hotkey function/operating modes 10

9

- Menu Room temp. controller 11
- Weather menu 14

#### Professional electrician operation

- Weather forecast menu (6 h) 16
- Page freely programmable via ETS 17
- SETTINGS menu 20
   PIN, date and time, setpoint values, time program, language, display, system

Technical date29Service address/Hotline29Table : Set program2

## **Basic safety instructions**

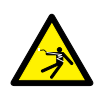

#### 🗥 WARNING

#### Danger of death through electric shock or fire!

> Installation should only be carried out by a professional electrician!

- The device can be installed in flush-mounted sockets in walls and is designed for use in a normal environment; device complies with EN 60730-1
- Professional installation of bus lines and commissioning of devices requires compliance with the provisions of EN 50428 for switches or similar installation equipment for use in building systems technology! Tampering with, or making modifications to, the device will invalidate the guarantee

#### Designated use

- VARIA controls all room functions such as heating, air conditioning, ventilation, lighting and sun protection
- Only to be used in closed, dry rooms (house, office, conservatory etc.)

#### Disposal

Dispose of device in environmentally sound manner

## Screen and keys

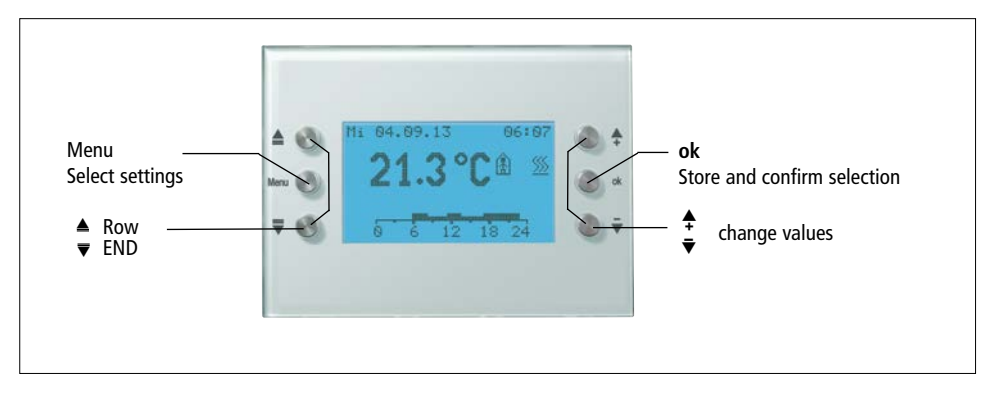

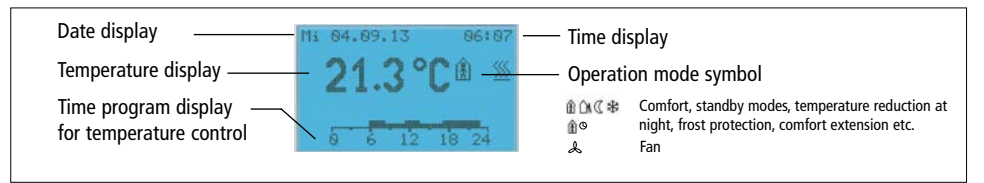

## Overview

#### For daily use ...

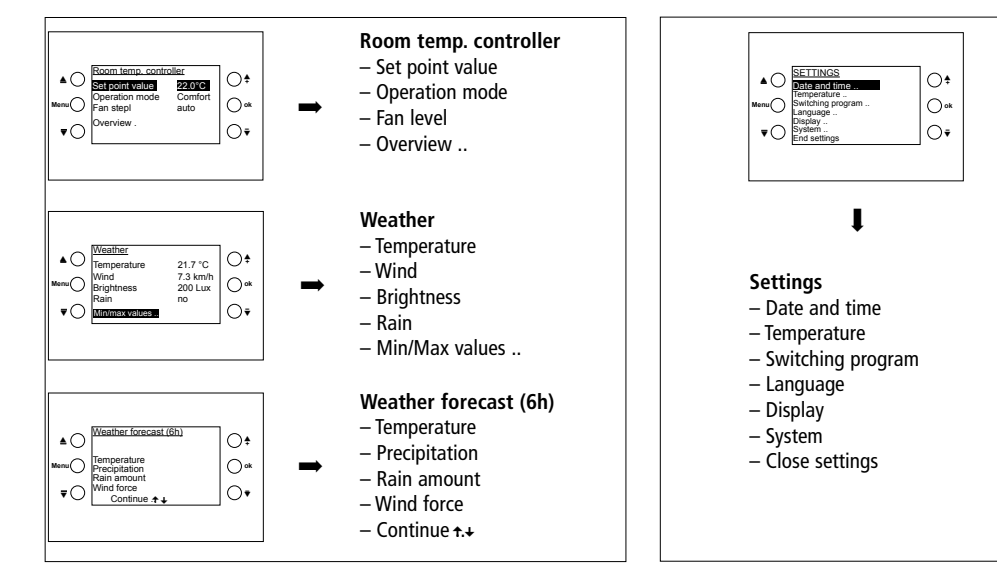

GB

For occasional use ....

## Connection

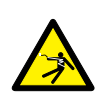

#### \Lambda WARNING

#### Danger of death through electric shock!

- > Must only be installed by professional electrician!
- Disconnect power source!
- > Cover or shield any adjacent live components.
- > Ensure device cannot be switched on again!
- Check power supply is disconnected!
- Earth and bypass!
- > Ensure installation height of 1.5 m.

# Installation

All 3 lugs on the device (top and bottom) must be firmly clicked into place. ➤ Remove protective film.

# Dismantling

> Press down on the top of the device with a screwdriver to release the device from the wall.

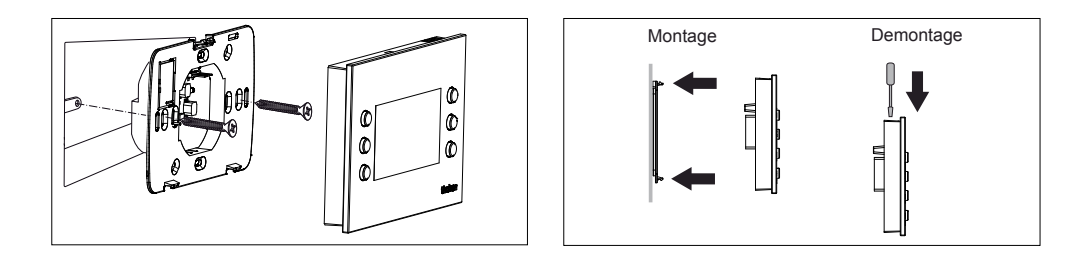

# Program physical address

- Move a magnet along the right upper side of the device.
  - $\rightarrow$  The programming LED lights up
  - → VARIA is in program mode

The program mode can also be set using the settings menu under system.

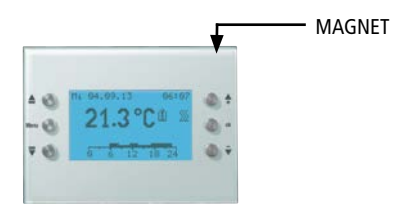

Start-up, diagnostics and configuration are handled by ETS (KNX tool software).

# **Bus connection**

- > Open cover.
- Plug bus line into bus terminals. Ensure correct polarity.
- Plug bus terminal into the device.
- Close flap.

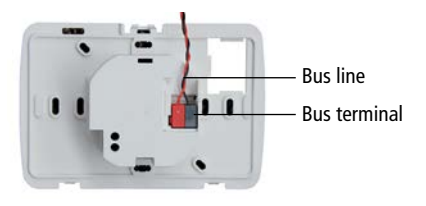

#### Remove bus line

Remove the bus line with a twist-pull motion from the bus terminal.

# **User operation**

# Start-up

Date and time are preset ex works. Different pages can be displayed. The pages displayed depends on the programming by a professional electrician. Please refer to the Product Handbook for detailed functional descriptions (at **www.theben.de**).

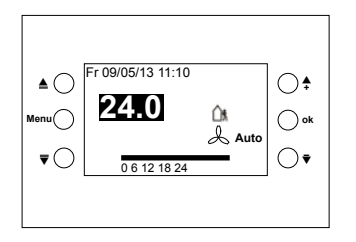

## Quick access – Room temperature control

Example for a Favorites/Overview page

> With the keys  $\clubsuit$   $\blacktriangledown$  set desired room temperature.

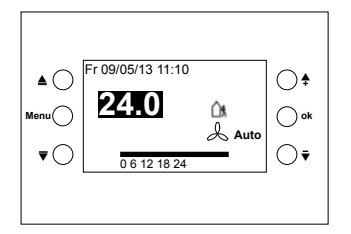

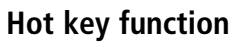

Special function for easy switch on/off (e.g. lighting). **Function**: The light can be switched on or off by pressing the buttons  $\oint /ok$  or  $\bar{\bullet}$ .

This function must be activated by a professional electrician.

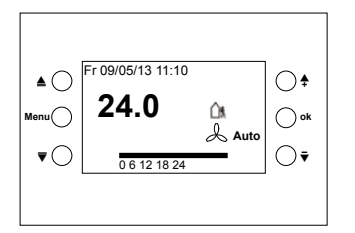

## **Operation modes/fan levels**

You can choose between 5 operation modes:

- Comfort mode
- ∆ Standby mode
- C Temperature reduction at night
- \* Frost protection
- 1 O Comfort extension
- $\raglesigma$  Fan: You can choose Auto, On/Off or the fan levels

1, 2, 3.

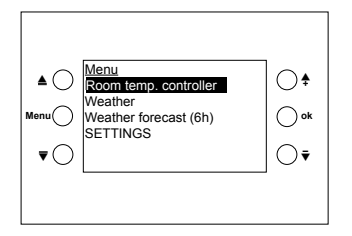

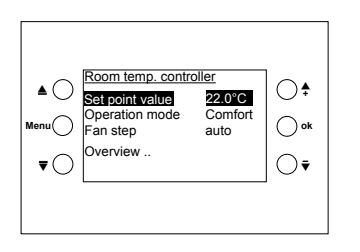

## Room temp. controller menu

Room temperature/change setpoint value

- > Press Menu button.
- > Confirm room temperature controller with ok.
- > With  $\clubsuit$   $\clubsuit$  set the desired set point.
- > Confirm with **ok**.

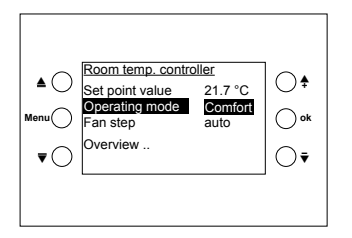

#### Change operation mode

- > Press Menu button.
- > Confirm **room temperature controller** with **ok**.
- > With the keys  $\blacktriangle$   $\forall$  select **operating mode**.
- > With  $\Rightarrow \overline{\bullet}$  set the desired operating (page 10) mode.
- > Confirm with **ok**.

Comfort extension is not possible if presence detectors are used.

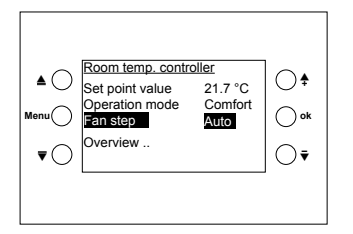

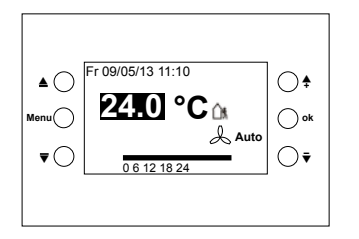

#### Change fan stage

- > Press Menu button.
- > Confirm room temperature controller with ok.
- > With the keys ▲ **▼** select **fan level**.
- > With  $\clubsuit$   $\overline{\bullet}$  set the desired fan level.

The following appears in the display when a fan coil actuator is connected & . You can choose from Auto, On/Off or fan levels 1, 2, 3.

#### Overview ..

- > Press Menu button.
- > Confirm room temperature controller with ok.
- > With the keys  $\blacktriangle$   $\overline{\bullet}$  select **overview**.
- > Confirm with **ok**. The overview page appears.

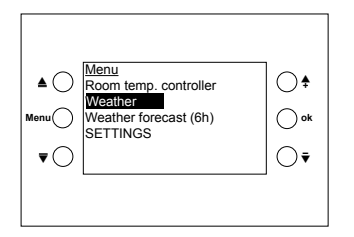

I

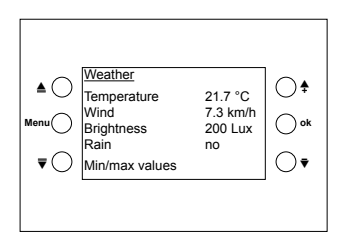

## Weather menu

Display for temperature, wind speed, brightness and rain values (from a weather station)

#### Query weather data

- > Press Menu button.
- > With the keys ▲ **▼** select weather.
- > Confirm with **ok**.

The weather data appears in the display.

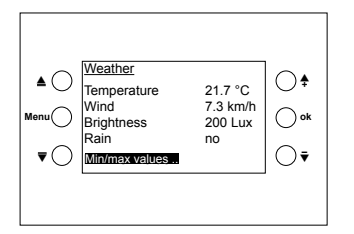

I

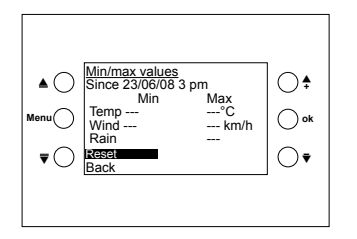

#### Query min/max values

- > Press Menu button.
- > With the keys ▲ **▼** select weather.
- > Confirm with **ok**.
- > Confirm min/max values with ok.

The minimum and maximum temperature, wind and rain values are displayed from the start of the recording operations.

#### Rest min/max values

- > With ▲ ▼ Reset.
- ≻ Confirm with **ok**.
- The record is deleted and restarted.

The **min/max values** function only appears if it is selected by the professional electrician.

# Professional electrician operation

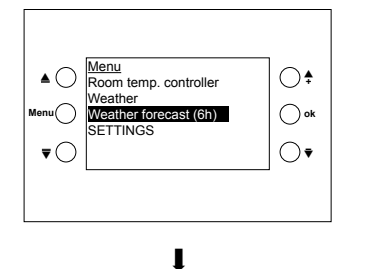

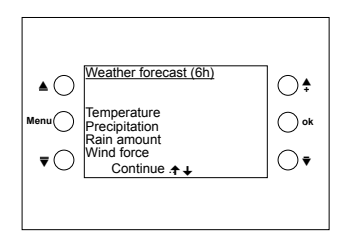

## Weather forecast menu (6h)

(the menu only appears when it was set by the electrician)

- > Press Menu button.
- > With the keys  $\triangleq \overline{\bullet}$  select Weather forecast (6h).
- > Confirm with ok.

The weather data appears in the display.

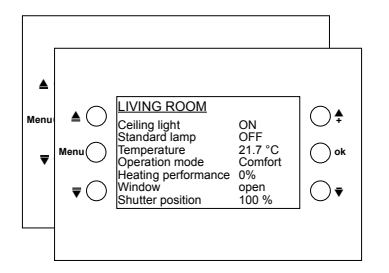

## Pages freely programmable via ETS

Display of values and control of different functions in 8 lines: light scenes, sun protection systems, etc. (up to 40 values/functions).

# The texts are set by the professional electrician and appear automatically in the display.

- > Press Menu button.
- > With the keys ▲ **▼** select e.g. **living room**.
- > Confirm with **ok**.

GB

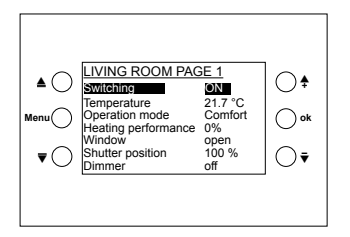

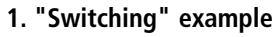

- > With ▲ ▼ select Switching
- > Press ↓ ▼ push button. The displayed value changes, a telegram is sent.
- > Press ok. The displayed value is sent.

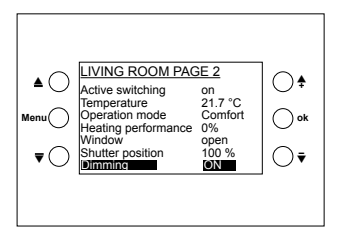

- 2. "Dimming" example
- > With ▲ ▼ select.Dimming
- Press push button The light is switched On/Off
- > Press ok. The displayed value is sent.

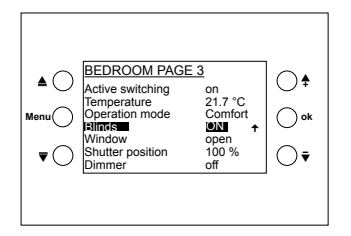

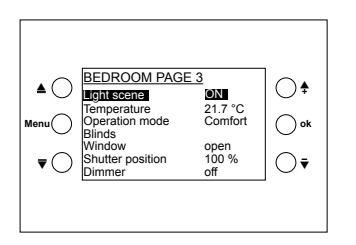

- 3. "Blinds" example
- > With ▲ ▼ select Blinds
- Press push button \$ and hold for some time.
   This appears \* +: The corresponding value is sent.

A professional electrician can adjust the setting so that the blinds stop once the button is released or when **ok** is pressed.

4. Example: "Temperature", "Light scenes", "Percentage values" etc.

- > With ▲ ▼ e.g. select Light scene
- > Press push button  $\clubsuit$   $\overline{\bullet}$  briefly.
- >Press **ok**. The displayed value is sent.

# **Professional electrician operation**

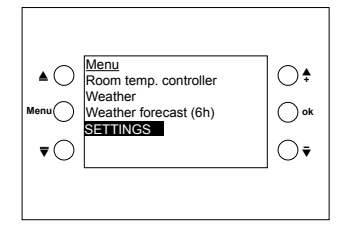

## SETTINGS menu

The PIN code appears first (if set by professional electrician).

- > Press Menu button.
- > Using the push buttons  $\blacktriangle =$  select SETTINGS.
- > Enter the figures with  $\clubsuit = \overline{\bullet}$  and confirm with **ok**.

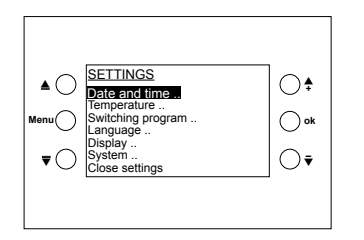

- ➤ Afterwards using ▲ ▼ select desired line.
- > Confirm with ok.

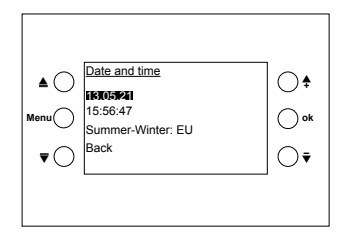

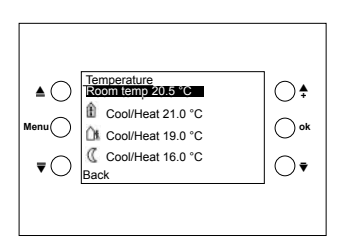

#### Setting date and time..

- > With ▲ **▼** select desired line.
- ➤ Confirm with ok.
- $\succ$  With  $\clubsuit \overline{\bullet}$  change the value.
- > Confirm with ok.

#### Set temperature

**Set room temperature:** Comparison with the existing room temperature

- > With ▲ **▼** select desired line.
- $\succ$  With  $\clubsuit \ \overline{\bullet}$  change the value.
- > Confirm with **ok**.

Each value can be set separately. There are, however, minimum/maximum permitted differences between the values, which are automatically adjusted if necessary.

#### Set time program

There are 8 channels with weekly programs (minimum switching interval of 15 min.) (see table on page 30).

- Channel 1 is allocated to the room thermostat (RTR) and has the following operation modes: Temperature reduction at night, standby and comfort
- For every channel can no program can be selected among:
  - the fixed programs (Prog 1-3)
  - a freely programmable program (own program)

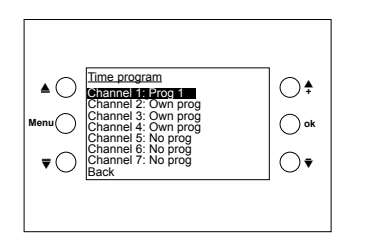

I

- > With  $\blacktriangle$  = select desired channel.
- ➤ Using ↓ ▼ select program.
- > Confirm with ok.

If no prog. or prog. 1–3 is selected, a previously programmed internal program is faded out rather than deleted.

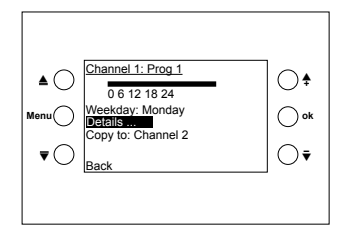

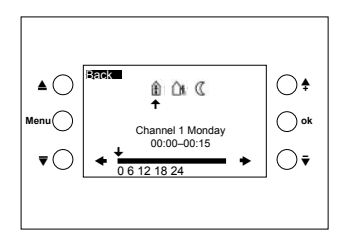

#### Set time program

You can now can select between various functions: Weekday, **Details** ..., Copy to ..

Using the **Details** .. menu, you can see all the programs in detail.

The buttons on the VARIA device are given a different function. Example:

 ▲ End time program
 ➡ End time program
 ➡ Move left in time bar
 ➡ Move right in time bar
 ➡ Arrow ➡ in display points to current time in time bar 0-24 hrs
 ♣ Select operation mode
 ♀ Arrow ➡ shows the relevant operation mode

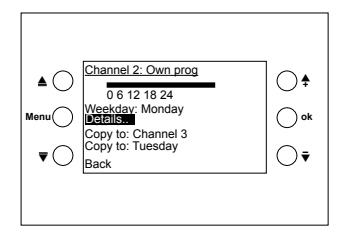

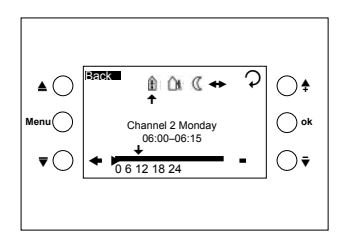

## Set time program Set own program

The buttons now have a different function (see p. 23).

#### Details

Using the **Details** .. menu, you can change the operation mode or switching status or time.

- - ▼ or ▼ set the desired time.
- > Confirm with **ok**.

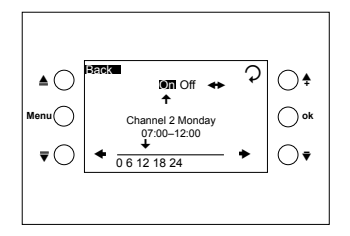

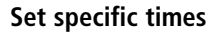

e.g. set time from 7:00-12:00 (ON)

- > With  $\overline{\bullet}$  set the arrow to 7:00 am.
- > With  $\overline{\bullet}$  set the arrow to 12:00 am.
- > Confirm with **ok**.

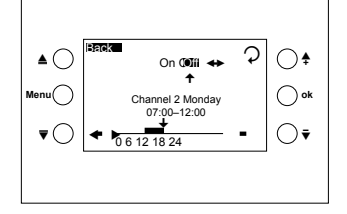

GB

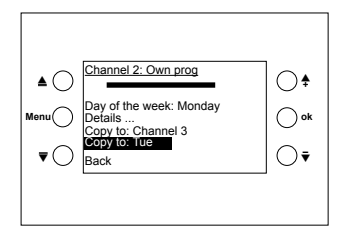

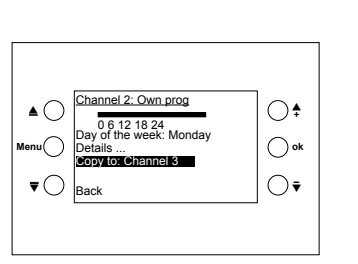

#### Copy to: Tuesday (example)

- ➢ With the push buttons ▲ ▼ select Copy to: Tuesday
- > With  $\clubsuit$   $\overline{\bullet}$  set the day of the week.
- > Confirm with **ok**.

## Copy to: Channel 3 (example)

- ➢ With the push buttons ▲ ▼ select Copy to: Channel 3
- $\succ$  With  $\clubsuit = \overline{\bullet}$  set the channel.
- ➤ Confirm with ok.

The whole weekly program is copied.

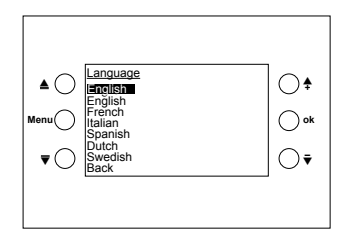

#### Setting the language

- > With  $\blacktriangle =$  select desired line.
- > Confirm with **ok**.

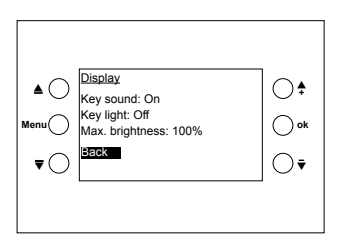

#### Setting the display

- > With  $\blacktriangle =$  select desired line.
- > With  $\clubsuit$   $\overleftarrow{\bullet}$  change the value.
- > Confirm with **ok**.

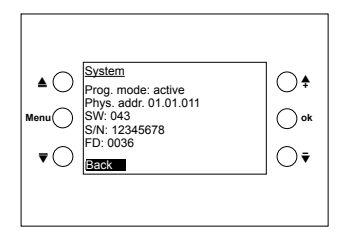

#### System

Professional electrician operation only!

Prog. mode: with <sup>↑</sup> change.
Phys. add. (physical address)
SW (Software version)
S/N (Serial number)
FD (Finishing date)

# **Technical data**

 Operating voltage: Bus voltage KNX 21 - 32 V DC Power input KNX bus:  $\leq 10 \text{ mA}$  (without key light)  $\leq$  24 mA (with 100 % key light) Bus terminal: bus connection Power reserve: 1.5 years Permissible ambient 0 °C ... +45 °C temperature: Protection class: III in accordance with FN 60730-1 IP 20 • Protection rating: • Mode of operation: type 1 SU in accordance with EN 60730-1 • Battery type: CR2032 Rated impulse voltage: 0,8 kV

2

Pollution degree:

The ETS database is available at **www.theben.de** Please refer to the KNX Handbook for detailed functional descriptions.

# Service address/Hotline

#### Service address

**Theben AG** Hohenbergstr. 32 72401 Haigerloch GERMANY Tel. +49 7474 692-0 Fax +49 7474 692-150

#### Hotline

Tel. +49 7474 692-369 Fax +49 7474 692-207 hotline@theben.de Addresses, telephone numbers etc. www.theben.de

## Table 1: Set program

| Pro-<br>gramm    | Zeit                        | 00:00 - 01:00 | 01:00 - 02:00 | 02:00 - 03:00 | 03:00 - 04:00 | 04:00 - 05:00 | 05:00 - 06:00 | 06:00 - 07:00 | 07:00 - 08:00 | 08:00 - 09:00 | 09:00 - 10:00 | 10:00 - 11:00 | 11:00 - 12:00 | 12:00 - 13:00 | 13:00- 14:00 | 14:00 - 15:00 | 15:00 - 16:00 | 16:00 - 17:00 | 17:00- 18:00 | 18:00 - 19:00 | 19:00 - 20:00 | 20:00 - 20:00 | 21:00 - 22:00 | 22:00 - 23:00 | 23:00 - 24:00 |
|------------------|-----------------------------|---------------|---------------|---------------|---------------|---------------|---------------|---------------|---------------|---------------|---------------|---------------|---------------|---------------|--------------|---------------|---------------|---------------|--------------|---------------|---------------|---------------|---------------|---------------|---------------|
| Prog 1<br>Mo-Fr  | Komfort<br>Standby<br>Nacht |               |               |               |               |               |               |               |               |               |               |               |               |               |              |               |               |               |              |               |               |               |               |               |               |
| Prog 1<br>Sa, So | Komfort<br>Standby<br>Nacht |               |               |               |               |               |               |               |               |               |               |               |               |               |              |               |               |               |              |               |               |               |               |               |               |
| Prog 2<br>Mo-Fr  | Komfort<br>Standby<br>Nacht |               |               |               |               |               |               |               |               |               |               |               |               |               |              |               |               |               |              |               |               |               |               |               |               |
| Prog 2<br>Sa, So | Komfort<br>Standby<br>Nacht |               |               |               |               |               |               |               |               |               |               |               |               |               |              |               |               |               |              |               |               |               |               |               |               |
| Prog 3<br>Mo-Fr  | Komfort<br>Standby<br>Nacht |               |               |               |               |               |               |               |               |               |               |               |               |               |              |               |               |               |              |               |               |               |               |               |               |
| Prog 3<br>Sa, So | Komfort<br>Standby<br>Nacht |               |               |               |               |               |               |               |               |               |               |               |               |               |              |               |               |               |              |               |               |               |               |               |               |